# RANCANG BANGUN APLIKASI ANALOG DAN DIGITAL TOOLBOX BERBASIS SMARTPHONE ANDROID UNTUK LABORATORIUM TEKNIK TELEKOMUNIKASI POLITEKNIK NEGERI SRIWIJAYA

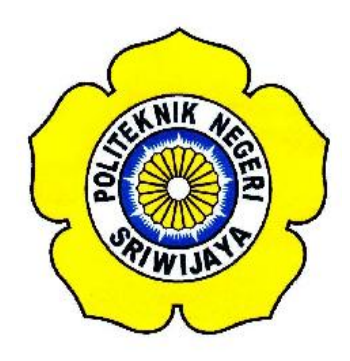

#### LAPORAN AKHIR

Disusun Untuk Memenuhi Syarat Menyelesaikan Pendidikan Diploma III Pada Jurusan Teknik Elektro Program Studi Teknik Telekomunikasi Politeknik Negeri Sriwijaya

Oleh :

### MUHAMMAD SUKRISNA HARDINATA 061130330973

POLITEKNIK NEGERI SRIWIJAYA PALEMBANG 2014

# RANCANG BANGUN APLIKASI ANALOG DAN DIGITAL TOOLBOX BERBASIS SMARTPHONE ANDROID UNTUK LABORATORIUM TEKNIK TELEKOMUNIKASI POLITEKNIK NEGERI SRIWIJAYA

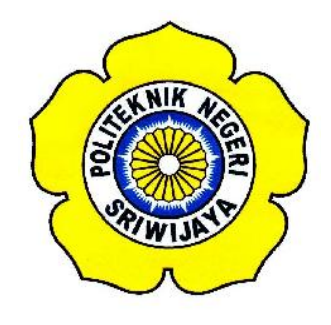

Oleh :

#### MUHAMMAD SUKRISNA HARDINATA 061130330973

Menyetujui,

**Pembimbing I** 

Palembang, Agustus 2014 Pembimbing II

M. Zakuan Agung S.T. NIP. 196909291993031001 Hj. Adewasti, S.T., M.Kom. NIP. 19720114 2001122001

Mengetahui,

Ketua Jurusan Teknik Elektro Ketua Program Studi D III Teknik Telekomunikasi

Ir. Ali Nurdin, MT. NIP. 196212071991031001 Ciksadan, S.T., M.Kom. NIP. 196809071993031003

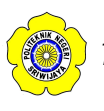

# Motto

" Bertakwalah pada Allah maka Allah akan mengajarimu. Sesungguhnya Allah Maha Mengetahui segala sesuatu." (Al-Baqarah ayat 282)

"Whenever your path of life may lead, put God first and you'll succeed"

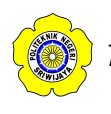

### ABSTRAK

### RANCANG BANGUN APLIKASI ANALOG DAN DIGITAL TOOLBOX BERBASIS SMARTPHONE ANDROID UNTUK LABORATORIUM TEKNIK TELEKOMUNIKASI POLITEKNIK NEGERI SRIWIJAYA

(2014:xiii + 87 halaman + daftar tabel + daftar gambar)

Muhammad Sukrisna Hardinata 0611 3033 0973 Jurusan Teknik Elektro Program Studi Teknik Telekomunikasi

Toolbox merupakan kumpulan alat-alat dasar yang digunakan untuk membuat ataupun mendesain segala sesuatu. Toolbox sangat dibutuhkan oleh semua orang yang melakukan kegiatan praktek, dalam era globalisasi dengan kemajuan berbagai teknologi informasi dan komputer terlahir smartphone dengan sistem operasis android yang dinilai sangat canggih dan bermanfaat. Aplikasi toolbox analog dan digital ini merupakan salah satu factor kecanggihan yang dijanjijkan oleh sistem operasi android yang bersifat *open source* sehingga mampu membuat banyak orang untuk menjadi pengembang, maupun pembuat aplikasi untuk *smartphone* sendiri maupun secara komersial. Dalam aplikasi toolbox analog dan digital berbasis android pada laboratium Teknik Telekomunikasi Politeknik Negeri Sriwijaya ini meiliki berbagai macam *tools* yang dapat membantu melakukan perhitungan dengan cepat, tepat, dan efisien dalam berbagai contoh soal.

Kata kunci : Android, Toolbox, Antenna dan Propagasi, Bilangan Logika, Smartphone, Java.

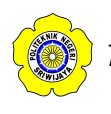

### ABSTRACT

### DESIGN AND APPLICATION OF ANALOG AND DIGITAL TOOLBOX FOR ANDROID SMARTPHONE BASED TELECOMMUNICATIONS ENGINEERING LABORATORY STATE POLYTECHNIC SRIWIJAYA

(2014:xiii + 87 pages + list table + list image )

Muhammad Sukrisna Hardinata 0611 3033 0973 Electrical Engineering Department Telecommunication Engineering

Toolbox is a collection of basic tools used to create or design anything. Toolbox is needed by all persons conducting the practice, in the era of globalization with the advancement of information and computer technologies born operasis smartphone with android system is considered to be very sophisticated and useful. Application of analog and digital toolbox is one factor that dijanjijkan sophistication by the android operating system is open source so that they can make a lot of people to be developers, as well as the manufacturer's own application for smartphones and commercially. In the toolbox analog and digital applications based on android laboratium Telecommunication Engineering Polytechnic of Sriwijaya This has particularly wide range of tools that can help perform calculations quickly, accurately, and efficiently in a variety of example problems.

Keyword : Android, Toolbox, Antenna and Propagasi, Number of Logic, Smartphone, Java.

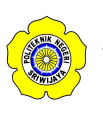

## KATA PENGANTAR

Puji syukur penulis panjatkan kepada Allah SWT karena atas berkah, rahmat dan karunia-Nya lah penulis dapat menyelesaikan Laporan Akhir ini dengan baik untuk memenuhi syarat menyelesaikan pendidikan Diploma III pada jurusan Teknik Elektro Program Studi Teknik Telekomunikasi Politeknik Negeri Sriwijaya.

Adapun judul Laporan Akhir ini adalah "**Rancang Bangun Aplikasi** Analog Dan Digital *Toolbox* Berbasis *Smartphone Android* Untuk Laboratorium Teknik Telekomunikasi Politeknik Negeri Sriwijaya"

Dalam penulisan Laporan Akhir ini penulis telah menerima banyak bantuan dari berbagai pihak berupa bimbingan penyusunan laporan maupun pengambilan data, baik secara tertulis maupun lisan. Ucapan Terima Kasih penulis ucapkan kepada:

1. Bapak M. Zakuan Agung, S.T. selaku Dosen Pembimbing I

#### 2. Ibu Hj. Adewasti, S.T., M.Kom selaku Dosen Pembimbing II

Karena penyusunan Laporan Akhir ini tidak lepas dari arahan para pembimbing dan jasa dari berbagai pihak yang telah membantu baik secara materi maupun dukungan moril. Maka, pada kesempatan ini penulis juga ingin menyampaikan ucapan terima kasih, kepada :

- 1. Bapak RD. Kusumanto, S.T., M.M, selaku Direktur Politeknik Negeri Sriwijaya.
- 2. Bapak Ir. Ali Nurdin, M.T, selaku Ketua Jurusan Teknik Elektro Politeknik Negeri Sriwijaya.
- 3. Bapak Ir. Siswandi, M.T, selaku Sekretaris Jurusan Teknik Elektro Politeknik Negeri Sriwijaya.
- 4. Bapak Ciksadan, S.T., M.Kom., selaku Ketua Program Studi D3 Teknik Telekomunikasi Politeknik Negeri Sriwijaya.
- 5. Bapak/ibu Dosen, Staf dan Karyawan Politeknik Negeri Sriwijaya.

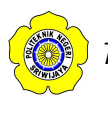

- 6. Kepada Ayahanda, Ibunda dan Adik tersayang, serta seluruh keluarga tercinta yang telah memberikan semangat, doa restu serta dukungan baik secara moril maupun materil.
- Seluruh teman-teman di Teknik Telekomunikasi dan rekan-rekanku yang telah membantu, memberikan dorongan do'a hingga Laporan Akhir ini dapat selesai tepat pada waktunya.

Penulis menyadari bahwa Laporan Akhir ini masih jauh dari sempurna. Oleh karena itu Kritik dan Saran yang bersifat membangun sangat diharapkan oleh penulis demi kebaikan dan kesempurnaan perbaikan Laporan di masa yang akan datang. Sehingga laporan ini dapat bermanfaat bagi para pembaca terutama mahasiswa Jurusan Teknik Elektro Program Studi Teknik Telekomunikasi.

Demikianlah yang dapat penulis sampaikan, semoga Laporan Akhir ini dapat bermanfaat bagi seluruh pembaca.

Palembang. Mei 2014

Penulis

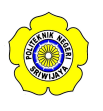

# **DAFTAR ISI**

#### Halaman

| HALAMAN JUDUL      | i    |
|--------------------|------|
| HALAMAN PENGESAHAN | ii   |
| МОТТО              | iii  |
| ABSTRAK            | iv   |
| KATA PENGANTAR     | vi   |
| DAFTAR ISI         | viii |
| DAFTAR TABEL       | X    |
| DAFTAR GAMBAR      | xii  |
| DAFTAR LAMPIRAN    | xiii |
|                    |      |

### BAB I PENDAHULUAN

| 1.1 Latar Belakang         | 1 |
|----------------------------|---|
| 1.2 Tujuan dan Manfaat     | 2 |
| 1.2.1 Tujuan               | 2 |
| 1.2.2 Manfaat              | 3 |
| 1.3 Perumusan Masalah      | 3 |
| 1.4 Pembatasan Masalah     | 3 |
| 1.5 Metodelogi Penelitian  | 4 |
| 1.6 Sistematika Pembahasan | 6 |

# BAB II TINJAUAN PUSTAKA

| 2.1  | Antena Open Dipole                | 7  |
|------|-----------------------------------|----|
| 2.2  | Sistem Bilangan Desimal dan biner | 8  |
| 2.3  | Mobile OS                         | 11 |
| 2.4  | Smartphone                        | 12 |
| 2.5  | Android                           | 12 |
|      | 2.5.1 Sejarah Android             | 12 |
|      | 2.5.2 Fitur                       | 19 |
| 2.6  | Java                              | 19 |
|      | 2.6.1 Java API                    | 20 |
|      | 2.6.2 Java Virtual Machine        | 20 |
|      | 2.6.3 Sistem Operasi Java         | 21 |
|      | 2.6.4 Dasar Pemrograman           | 21 |
| 2.7  | XML                               | 22 |
| 2.8  | Eclipse IDE                       | 23 |
| 2.9  | Android SDK                       | 26 |
| 2.10 | Android Development Tools         | 27 |
| 2.11 | Flowchart                         | 27 |
|      |                                   |    |

# BAB III RANCANG BANGUN

| 3.1 | Tujuan    | Perancangan    | 2 | 9 |
|-----|-----------|----------------|---|---|
| ··· | I a fault | 1 of anoungait | _ | - |

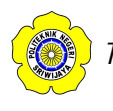

| 3.2 Perangkat-perangkat yang Digunakan                   |
|----------------------------------------------------------|
| 3.2.1 Perangkat Keras                                    |
| 3.2.2 Perangkat Lunak                                    |
| 3.3 Instalasi Perangkat Lunak                            |
| 3.3.1 Instalasi Jdk-7u45-windows                         |
| 3.3.2 Instalasi Eclipse ADT (Android Developer Tools) 39 |
| 3.3.3 Instalasi SDK (Software Development Kit)           |
| 3.3.4 Instalasi Photoshop CC (Creative Cloud)            |
| 3.3.5 Instalasi Driver Smartphone Smartfren Andromax C46 |
| 3.4 Perancangan Aplikasi Toolbox analog dan digital      |
| 3.4.1 Requirement Definition                             |
| 3.4.2 System Design                                      |
| 3.4.2.1 Flowchart System                                 |
| 3.4.3 Software Design51                                  |
| 3.4.3.1 Desain Interface Aplikasi Toolbox Analog dan     |
| Digital55                                                |
| 3.4.3.2 Desain Programing Aplikasi Toolbox Analog        |
| dan Digital57                                            |
| 3.5 Realisasi Sistem                                     |
| 3.5.1 Tampilan Hasil Running Program65                   |

### BAB IV PEMBAHASAN

|       | 4.1 Implementasi Program71                                              |
|-------|-------------------------------------------------------------------------|
|       | 4.1.1 Cara Kerja Aplikasi Toolbox Analog dan Digital71                  |
|       | 4.2 Pengujian Aplikasi72                                                |
|       | 4.2.1 Pengujian Aplikasi pada Bagian Analog Toolbox72                   |
|       | 4.2.1.1 Hasil Desain Elemen Antena Open Dipole $\frac{1}{2} \lambda$ 72 |
|       | 4.2.1.2 Hasil Desain Elemen Antena Open Dipole $\frac{1}{4} \lambda$ 74 |
|       | 4.2.1.3 Hasil Desain Elemen Antena Open Dipole $\frac{3}{4} \lambda$ 76 |
|       | 4.2.2 Pengujian Aplikasi pada Bagian Digital Toolbox                    |
|       | 4.2.2.1 Hasil Biner to Decimal79                                        |
|       | 4.2.2.2 Hasil Decimal to Biner                                          |
|       | 4.3 Analisa                                                             |
| BAB V | KESIMPULAN DAN SARAN                                                    |
|       | 5.1 Kesimpulan                                                          |
|       | 5.2 Saran                                                               |

| DAFTAR PUSTAKA | . 87 |
|----------------|------|
| LAMPIRAN       | . 88 |

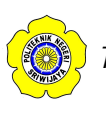

# DAFTAR TABEL

| Tabel 2.1 | Perkembangan Android                                    | 15 |
|-----------|---------------------------------------------------------|----|
| Tabel 2.2 | Jenis-Jenis Eclipse                                     | 25 |
| Tabel 2.3 | Simbol-simbol Flowchart                                 | 28 |
| Tabel 3.1 | Spesifikasi Smartphone Smartfren Andromax C             | 29 |
| Tabel 3.2 | Spesifikasi Laptop HP ProBook 6560b                     | 31 |
| Tabel 3.3 | Tabel Cek Fungsi Ikon                                   | 62 |
| Tabel 4.1 | Data Hasil Perngukuran Aplikasi                         | 73 |
| Tabel 4.2 | Data Hasil Perngukuran Aplikasi                         | 75 |
| Tabel 4.3 | Data Hasil Perngukuran Aplikasi                         | 77 |
| Tabel 4.4 | Tabel Perbandingan Hasil Pengukuran Aplikasi dan Manual | 78 |

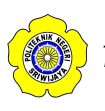

# DAFTAR GAMBAR

#### Halaman

| Gambar 2.1Logo Android                                                                                                    |
|----------------------------------------------------------------------------------------------------|
| Gambar 2.2Arsitektur Android14Gambar 2.3Logo Java20Gambar 2.4Logo Eclipse24Gambar 3.1Smartphone Andromax C130Gambar 3.2HP PROBOOK 6560b31Gambar 3.3Tampilan Setelah File Android Di Copy Ke Partisi C:/32Gambar 3.4Tampilan File Jdk Yang Akan Di Instal33Gambar 3.5Tampilan Splash Screen Instalasi Java33Gambar 3.6Tampilan Pemilihan Folder Instalasi34Gambar 3.7Tampilan Setelah Alamat Instalasi Diubah34Gambar 3.8Tampilan Instalasi Java35Gambar 3.9Tampilan Instalasi Java Telah Selesai35Gambar 3.10Tampilan Instalasi Java Telah Selesai36Gambar 3.11Tampilan Start Menu Pada Windows 736Gambar 3.12Tampilan System Properties36Gambar 3.13Tampilan User Variable38Gambar 3.14Tampilan User Variable38Gambar 3.15Tampilan Hasil Command Promt39Gambar 3.16Tampilan Aval Eclipse ADT41Gambar 3.20Tampilan Menu Klik Kanan40Gambar 3.21Tampilan Menu Penbuatan Workspace41Gambar 3.22Tampilan Menu Proference42Gambar 3.23Tampilan Nenu Proference42Gambar 3.24Tampilan Menu Preference42Gambar 3.25Tampilan Nenu Proference42Gambar 3.24Tampilan Nenu Proference42Gambar 3.25Tampilan Nenu Proference42                                                                                 |
| Gambar 2.3Logo Java                                                                                                    |
| Gambar 2.4Logo Eclipse24Gambar 3.1Smartphone Andromax C130Gambar 3.2HP PROBOOK 6560b31Gambar 3.3Tampilan Setelah File Android Di Copy Ke Partisi C:/32Gambar 3.4Tampilan Setelah File Android Di Copy Ke Partisi C:/33Gambar 3.5Tampilan Setelah File Android Di Copy Ke Partisi C:/33Gambar 3.5Tampilan Setelah Alamat Instalasi Java33Gambar 3.6Tampilan Pemilihan Folder Instalasi34Gambar 3.7Tampilan Setelah Alamat Instalasi Diubah34Gambar 3.8Tampilan Progress Instalasi35Gambar 3.9Tampilan Instalasi Java Telah Selesai35Gambar 3.10Tampilan Start Menu Pada Windows 7.36Gambar 3.12Tampilan <i>Properties</i> 37Gambar 3.13Tampilan <i>Environment Variable</i> 38Gambar 3.14Tampilan User Variable38Gambar 3.15Tampilan Menu Klik Kanan40Gambar 3.19Tampilan Hasil Command Promt39Gambar 3.19Tampilan Menu Klik Kanan40Gambar 3.20Tampilan Menu Pembuatan Workspace41Gambar 3.21Tampilan Menu Preference42Gambar 3.22Tampilan Menu Preference42Gambar 3.24Tampilan Neu Proference42Gambar 3.25Tampilan Menu Preference42Gambar 3.26Tampilan Awal Instalasi Adobe Photoshop CC44Gambar 3.27Tampilan Proses Instalasi Adobe Photoshop CC44Gambar 3.29Tampilan Prose                    |
| Gambar 3.1Smartphone Andromax C130Gambar 3.2HP PROBOOK 6560b31Gambar 3.3Tampilan Setelah File Android Di Copy Ke Partisi C:/                                                                                                    |
| Gambar3.2HP PROBOOK 6560b                                                                                                    |
| Gambar3.3Tampilan Setelah File Android Di Copy Ke Partisi C:/                                                                                                    |
| Gambar3.4Tampilan File Jdk Yang Akan Di Instal.33Gambar3.5Tampilan Splash Screen Instalasi Java.33Gambar3.6Tampilan Pemilihan Folder Instalasi Java.34Gambar3.7Tampilan Setelah Alamat Instalasi Diubah.34Gambar3.8Tampilan Progress Instalasi35Gambar3.9Tampilan Instalasi Java Telah Selesai.35Gambar3.10Tampilan Instalasi Java Telah Selesai.36Gambar3.11Tampilan Properties36Gambar3.12Tampilan Properties37Gambar3.12Tampilan System Properties37Gambar3.13Tampilan Environment Variable.37Gambar3.14Tampilan User Variable38Gambar3.15Tampilan Hasil Command Promt39Gambar3.16Tampilan Menu Klik Kanan40Gambar3.19Tampilan Menu Klik Kanan40Gambar3.20Tampilan Menu Pembuatan Workspace.41Gambar3.21Tampilan Menu Penbuatan Workspace.41Gambar3.22Tampilan Menu Preference42Gambar3.24Tampilan Isi Folder Adobe CC.43Gambar3.25Tampilan Proses Persiapan Instalasi43Gambar3.26Tampilan Menu Instalasi Adobe Photoshop CC.44Gambar3.29Tampilan Proses Instalasi Adobe Photoshop CC.44Gambar3.29Tampilan Proses Instalasi Adobe Photoshop CC.44<                                                                                                    |
| Gambar 3.5Tampilan Splash Screen Instalasi Java                                                                                                    |
| Gambar3.6Tampilan Pemilihan Folder Instalasi34Gambar3.7Tampilan Setelah Alamat Instalasi Diubah34Gambar3.8Tampilan Progress Instalasi35Gambar3.9Tampilan Instalasi Java Telah Selesai35Gambar3.10Tampilan Start Menu Pada Windows 736Gambar3.11Tampilan Properties36Gambar3.12Tampilan System Properties37Gambar3.13Tampilan Environment Variable37Gambar3.14Tampilan User Variable38Gambar3.15Tampilan Hasil Command Promt39Gambar3.16Tampilan Hasil Command Promt39Gambar3.17Tampilan Menu Klik Kanan40Gambar3.19Tampilan Awal Eclipse41Gambar3.20Tampilan Menu Pembuatan Workspace41Gambar3.21Tampilan Menu Preference42Gambar3.23Tampilan Isi Folder Adobe CC43Gambar3.26Tampilan Nenu Preference42Gambar3.27Tampilan Proses Persiapan Instalasi43Gambar3.26Tampilan Proses Persiapan Instalasi43Gambar3.27Tampilan Proses Instalasi Adobe Photoshop CC44Gambar3.29Tampilan Proses Instalasi Adobe Photoshop CC44Gambar3.29Tampilan Proses Instalasi Adobe Photoshop CC45Gambar3.20Tampilan Proses Instalasi Adobe Photoshop CC45 <t< td=""></t<>                                                                                                    |
| Gambar3.7Tampilan Setelah Alamat Instalasi Diubah34Gambar3.8Tampilan Progress Instalasi35Gambar3.9Tampilan Instalasi Java Telah Selesai35Gambar3.10Tampilan Start Menu Pada Windows 736Gambar3.11Tampilan Properties36Gambar3.12Tampilan System Properties37Gambar3.13Tampilan Environment Variable37Gambar3.14Tampilan User Variable38Gambar3.15Tampilan User Variable38Gambar3.16Tampilan Hasil Command Promt39Gambar3.17Tampilan Menu Klik Kanan40Gambar3.19Tampilan Folder Eclipse40Gambar3.19Tampilan Menu Promt41Gambar3.20Tampilan Menu Pembuatan Workspace41Gambar3.21Tampilan Menu Perference42Gambar3.23Tampilan Isi Folder Adobe CC43Gambar3.26Tampilan Proses Persiapan Instalasi43Gambar3.25Tampilan Awal Instalasi Adobe Photoshop CC44Gambar3.29Tampilan Proses Instalasi Adobe Photoshop CC44Gambar3.20Tampilan Proses Instalasi Adobe Photoshop CC45Gambar3.20Tampilan Proses Instalasi Adobe Photoshop CC44Gambar3.20Tampilan Proses Instalasi Adobe Photoshop CC45Gambar3.20Tampilan Proses Instalasi Adobe Photoshop CC46                                                                                                    |
| Gambar3.8Tampilan Progress Instalasi35Gambar3.9Tampilan Instalasi Java Telah Selesai35Gambar3.10Tampilan Start Menu Pada Windows 736Gambar3.11Tampilan Properties36Gambar3.12Tampilan System Properties37Gambar3.13Tampilan Environment Variable37Gambar3.14Tampilan User Variable38Gambar3.15Tampilan User Variable38Gambar3.16Tampilan Hasil Command Promt39Gambar3.17Tampilan Menu Klik Kanan40Gambar3.18Tampilan Folder Eclipse40Gambar3.19Tampilan Menu Klik Kanan40Gambar3.20Tampilan Menu Pembuatan Workspace41Gambar3.21Tampilan Menu Perference42Gambar3.23Tampilan Isi Folder Adobe CC43Gambar3.25Tampilan Nenu Preference42Gambar3.26Tampilan Proses Persiapan Instalasi43Gambar3.25Tampilan Awal Instalasi Adobe Photoshop CC44Gambar3.29Tampilan Proses Instalasi Adobe Photoshop CC44Gambar3.20Tampilan Proses Instalasi Adobe Photoshop CC45Gambar3.20Tampilan Proses Instalasi Adobe Photoshop CC45Gambar3.20Tampilan Proses Instalasi Adobe Photoshop CC45Gambar3.20Tampilan Proses Instalasi Adobe Photoshop CC46                                                                                                    |
| Gambar 3.9Tampilan Instalasi Java Telah Selesai35Gambar 3.10Tampilan Start Menu Pada Windows 736Gambar 3.11Tampilan Properties36Gambar 3.12Tampilan System Properties37Gambar 3.13Tampilan Environment Variable37Gambar 3.14Tampilan User Variable38Gambar 3.15Tampilan User Variable38Gambar 3.16Tampilan Hasil Command Promt39Gambar 3.17Tampilan Menu Klik Kanan40Gambar 3.18Tampilan Folder Eclipse40Gambar 3.19Tampilan Menu Klik Kanan40Gambar 3.20Tampilan Menu Pembuatan Workspace41Gambar 3.21Tampilan Menu Pembuatan Workspace41Gambar 3.22Tampilan Menu Preference42Gambar 3.23Tampilan Menu Preference42Gambar 3.24Tampilan Nenu Preference42Gambar 3.25Tampilan Proses Persiapan Instalasi43Gambar 3.26Tampilan Awal Instalasi Adobe Photoshop CC44Gambar 3.29Tampilan Menu Instalasi Adobe Photoshop CC44Gambar 3.29Tampilan Proses Instalasi Adobe Photoshop CC45Gambar 3.30Tampilan Proses Instalasi Adobe Photoshop CC Selesai46Gambar 3.31Tampilan Proses Instalasi Adobe Photoshop CC Selesai46Gambar 3.32Tampilan Proses Instalasi Driver47Gambar 3.33Tampilan Proses Instalasi Adobe Photoshop CC Selesai46Gambar 3.33Tampilan Proses Instalasi Adobe Photoshop CC Selesai< |
| Gambar 3.10 Tampilan Start Menu Pada Windows 7                                                                                                    |
| Gambar3.11Tampilan Properties36Gambar3.12Tampilan System Properties37Gambar3.13Tampilan Environment Variable37Gambar3.14Tampilan User Variable38Gambar3.15Tampilan User Variable38Gambar3.16Tampilan Hasil Command Promt39Gambar3.16Tampilan Menu Klik Kanan40Gambar3.17Tampilan Folder Eclipse40Gambar3.19Tampilan Awal Eclipse ADT41Gambar3.20Tampilan Menu Pembuatan Workspace41Gambar3.21Tampilan Menu Pembuatan Workspace41Gambar3.22Tampilan Menu Preference42Gambar3.23Tampilan Menu Preference42Gambar3.25Tampilan Proses Persiapan Instalasi43Gambar3.26Tampilan Awal Instalasi Adobe Photoshop CC44Gambar3.29Tampilan Menu Instalasi Adobe Photoshop CC44Gambar3.20Tampilan Proses Instalasi47Gambar3.20Tampilan Proses Instalasi Adobe Photoshop CC44Gambar3.20Tampilan Proses Instalasi Adobe Photoshop CC44Gambar3.31Tampilan Proses Instalasi Adobe Photoshop CC44Gambar3.30Tampilan Proses Instalasi Adobe Photoshop CC44Gambar3.31Tampilan Setup.exe47Gambar3.32Tampilan Awal Instalasi Driver47Gambar3.32                                                                                                    |
| Gambar3.12Tampilan System Properties37Gambar3.13Tampilan Environment Variable37Gambar3.14Tampilan User Variable38Gambar3.15Tampilan User Variable38Gambar3.16Tampilan Hasil Command Pront39Gambar3.17Tampilan Menu Klik Kanan40Gambar3.18Tampilan Folder Eclipse40Gambar3.19Tampilan Awal Eclipse ADT41Gambar3.20Tampilan Menu Pembuatan Workspace41Gambar3.21Tampilam Lembar Kerja Eclipse41Gambar3.22Tampilan Menu Preference42Gambar3.23Tampilan Menu Preference42Gambar3.25Tampilan Awal InstalasiAdobe Photoshop CC44Gambar3.29Tampilan Awal Instalasi Adobe Photoshop CC44Gambar3.29Tampilan Proses Instalasi47Gambar3.31Tampilan Proses Instalasi47Gambar3.32Tampilan Proses Instalasi47Gambar3.33Tampilan Proses Instalasi47                                                                                                    |
| Gambar3.13Tampilan Environment Variable37Gambar3.14Tampilan User Variable38Gambar3.15Tampilan User Variable38Gambar3.16Tampilan Hasil Command Promt39Gambar3.17Tampilan Menu Klik Kanan40Gambar3.18Tampilan Folder Eclipse40Gambar3.19Tampilan Awal Eclipse ADT41Gambar3.20Tampilan Menu Pembuatan Workspace41Gambar3.21Tampilan Menu Pembuatan Workspace41Gambar3.22Tampilan Menu Perference42Gambar3.23Tampilan Menu Preference42Gambar3.24Tampilan Isi Folder Adobe CC43Gambar3.25Tampilan Proses Persiapan Instalasi43Gambar3.26Tampilan Persetujuan Instalasi Adobe Photoshop CC44Gambar3.29Tampilan Proses Instalasi Adobe Photoshop CC45Gambar3.30Tampilan Folder Driver Instalasi47Gambar3.31Tampilan Proses Instalasi47Gambar3.32Tampilan Proses Instalasi47Gambar3.33Tampilan Proses Instalasi47                                                                                                    |
| Gambar3.14Tampilan User Variable38Gambar3.15Tampilan User Variable38Gambar3.16Tampilan Hasil Command Promt39Gambar3.17Tampilan Menu Klik Kanan40Gambar3.18Tampilan Folder Eclipse40Gambar3.19Tampilan Awal Eclipse ADT41Gambar3.20Tampilan Menu Pembuatan Workspace41Gambar3.21Tampilam Lembar Kerja Eclipse41Gambar3.22Tampilan Menu Preference42Gambar3.23Tampilan Menu Preference42Gambar3.24Tampilan Isi Folder Adobe CC43Gambar3.25Tampilan Proses Persiapan Instalasi43Gambar3.26Tampilan Awal Instalasi Adobe Photoshop CC44Gambar3.29Tampilan Menu Instalasi Adobe Photoshop CC45Gambar3.29Tampilan Proses Instalasi Adobe Photoshop CC45Gambar3.30Tampilan Proses Instalasi47Gambar3.31Tampilan Setup.exe47Gambar3.32Tampilan Awal Instalasi Driver47Gambar3.33Tampilan Proses Instalasi48                                                                                                    |
| Gambar3.15Tampilan User Variable                                                                                                    |
| Gambar3.16Tampilan Hasil Command Promt39Gambar3.17Tampilan Menu Klik Kanan40Gambar3.18Tampilan Folder Eclipse40Gambar3.19Tampilan Awal Eclipse ADT41Gambar3.20Tampilan Menu Pembuatan Workspace41Gambar3.21Tampilan Menu Pembuatan Workspace41Gambar3.22Tampilan Menu Pembuatan Workspace41Gambar3.22Tampilan Menu Pembuatan Workspace42Gambar3.22Tampilan Menu Preference42Gambar3.23Tampilan Menu Preference42Gambar3.24Tampilan Isi Folder Adobe CC43Gambar3.25Tampilan Proses Persiapan Instalasi43Gambar3.26Tampilan Awal Instalasi Adobe Photoshop CC44Gambar3.28Tampilan Menu Instalasi Adobe Photoshop CC44Gambar3.29Tampilan Proses Instalasi Adobe Photoshop CC Selesai46Gambar3.30Tampilan Folder Driver Instalasi47Gambar3.31Tampilan Setup.exe47Gambar3.32Tampilan Awal Instalasi Driver47Gambar3.33Tampilan Proses Instalasi48                                                                                                    |
| Gambar3.17Tampilan Menu Klik Kanan40Gambar3.18Tampilan Folder Eclipse40Gambar3.19Tampilan Awal Eclipse ADT41Gambar3.20Tampilan Menu Pembuatan Workspace41Gambar3.21Tampilam Lembar Kerja Eclipse41Gambar3.22Tampilam Lembar Kerja Eclipse41Gambar3.22Tampilam Menu Preference42Gambar3.23Tampilan Menu Preference42Gambar3.24Tampilan Isi Folder Adobe CC43Gambar3.25Tampilan Proses Persiapan Instalasi43Gambar3.26Tampilan Awal Instalasi Adobe Photoshop CC44Gambar3.27Tampilan Menu Instalasi Adobe Photoshop CC44Gambar3.29Tampilan Proses Instalasi Adobe Photoshop CC45Gambar3.30Tampilan Proses Instalasi Adobe Photoshop CC Selesai46Gambar3.31Tampilan Setup.exe47Gambar3.32Tampilan Awal Instalasi Driver47Gambar3.33Tampilan Proses Instalasi48                                                                                                    |
| Gambar3.18Tampilan Folder Eclipse                                                                                                    |
| Gambar3.19Tampilan Awal Eclipse ADT41Gambar3.20Tampilan Menu Pembuatan Workspace41Gambar3.21Tampilam Lembar Kerja Eclipse41Gambar3.22Tampilam Tab Menu Window42Gambar3.23Tampilan Menu Preference42Gambar3.24Tampilan Menu Preference43Gambar3.25Tampilan Proses Persiapan Instalasi43Gambar3.26Tampilan Awal Instalasi Adobe Photoshop CC44Gambar3.27Tampilan Persetujuan Instalasi Adobe Photoshop CC44Gambar3.29Tampilan Proses Instalasi Adobe Photoshop CC45Gambar3.30Tampilan Folder Driver Instalasi47Gambar3.31Tampilan Setup.exe47Gambar3.32Tampilan Awal Instalasi Driver47Gambar3.33Tampilan Proses Instalasi48                                                                                                    |
| Gambar3.20Tampilan Menu Pembuatan Workspace.41Gambar3.21Tampilam Lembar Kerja Eclipse41Gambar3.22Tampilam Tab Menu Window.42Gambar3.23Tampilan Menu Preference42Gambar3.24Tampilan Menu Preference43Gambar3.25Tampilan Proses Persiapan Instalasi43Gambar3.26Tampilan Awal Instalasi Adobe Photoshop CC44Gambar3.27Tampilan Persetujuan Instalasi Adobe Photoshop CC44Gambar3.28Tampilan Menu Instalasi Adobe Photoshop CC45Gambar3.29Tampilan Proses Instalasi Adobe Photoshop CC Selesai46Gambar3.30Tampilan Setup.exe47Gambar3.32Tampilan Awal Instalasi Driver47Gambar3.33Tampilan Proses Instalasi Mathematication47                                                                                                    |
| Gambar3.21Tampilam Lembar Kerja Eclipse41Gambar3.22Tampilam Tab Menu Window42Gambar3.23Tampilan Menu Preference42Gambar3.24Tampilan Isi Folder Adobe CC43Gambar3.25Tampilan Proses Persiapan Instalasi43Gambar3.26Tampilan Awal Instalasi Adobe Photoshop CC44Gambar3.27Tampilan Persetujuan Instalasi Adobe Photoshop CC44Gambar3.28Tampilan Menu Instalasi Adobe Photoshop CC45Gambar3.29Tampilan Proses Instalasi Adobe Photoshop CC Selesai46Gambar3.30Tampilan Folder Driver Instalasi47Gambar3.32Tampilan Awal Instalasi Driver47Gambar3.33Tampilan Awal Instalasi Malasi Driver47Gambar3.33Tampilan Proses Instalasi Malasi Driver47                                                                                                    |
| Gambar3.22Tampilamn Tab Menu Window                                                                                                    |
| Gambar3.23Tampilan Menu Preference42Gambar3.24Tampilan Isi Folder Adobe CC43Gambar3.25Tampilan Proses Persiapan Instalasi43Gambar3.26Tampilan Awal Instalasi Adobe Photoshop CC44Gambar3.27Tampilan Persetujuan Instalasi Adobe Photoshop CC44Gambar3.28Tampilan Menu Instalasi Adobe Photoshop CC45Gambar3.29Tampilan Proses Instalasi Adobe Photoshop CC Selesai46Gambar3.30Tampilan Folder Driver Instalasi47Gambar3.31Tampilan Setup.exe47Gambar3.32Tampilan Awal Instalasi Driver47Gambar3.33Tampilan Proses Instalasi48                                                                                                    |
| Gambar3.24Tampilan Isi Folder Adobe CC                                                                                                    |
| Gambar3.25Tampilan Proses Persiapan Instalasi43Gambar3.26Tampilan Awal Instalasi Adobe Photoshop CC44Gambar3.27Tampilan Persetujuan Instalasi Adobe Photoshop CC44Gambar3.28Tampilan Menu Instalasi Adobe Photoshop CC45Gambar3.29Tampilan Proses Instalasi Adobe Photoshop CC Selesai46Gambar3.30Tampilan Folder Driver Instalasi47Gambar3.31Tampilan Setup.exe47Gambar3.32Tampilan Awal Instalasi Driver47Gambar3.33Tampilan Proses Instalasi48                                                                                                    |
| Gambar3.26Tampilan Awal Instalasi Adobe Photoshop CC44Gambar3.27Tampilan Persetujuan Instalasi Adobe Photoshop CC44Gambar3.28Tampilan Menu Instalasi Adobe Photoshop CC45Gambar3.29Tampilan Proses Instalasi Adobe Photoshop CC Selesai46Gambar3.30Tampilan Folder Driver Instalasi47Gambar3.31Tampilan Setup.exe47Gambar3.32Tampilan Awal Instalasi Driver47Gambar3.33Tampilan Proses Instalasi48                                                                                                    |
| Gambar3.27Tampilan Persetujuan Instalasi Adobe Photoshop CC                                                                                                    |
| Gambar3.28Tampilan Menu Instalasi Adobe Photoshop CC                                                                                                    |
| Gambar3.29Tampilan Proses Instalasi Adobe Photoshop CC Selesai                                                                                                    |
| Gambar 3.30 Tampilan Folder Driver Instalasi47Gambar 3.31 Tampilan Setup.exe47Gambar 3.32 Tampilan Awal Instalasi Driver47Gambar 3.33 Tampilan Proses Instalasi48                                                                                                    |
| Gambar 3.31 Tampilan Setup.exe47Gambar 3.32 Tampilan Awal Instalasi Driver47Gambar 3.33 Tampilan Proses Instalasi48                                                                                                    |
| Gambar 3.32 Tampilan Awal Instalasi Driver                                                                                                    |
| Gambar 3.33 Tampilan Proses Instalasi                                                                                                    |
|                                                                                                    |
| Gambar 3.34 Tampilan ADB Interface                                                                                                    |
| Gambar 3.35 Blok Diagram Waterfall                                                                                                    |
|                                                                                                    |
| Gambar 3.36 <i>Flowchart</i> Diagram                                                                                                    |

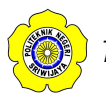

| Gambar 3.38 | Tampilan Menu Pembuatan Workspace                    | . 51 |
|-------------|------------------------------------------------------|------|
| Gambar 3.39 | Tampilan Lembar Kerja Eclipse                        | . 52 |
| Gambar 3.40 | Tampilan Menu File                                   | . 52 |
| Gambar 3.41 | Tampilan Form New Android Application                | . 53 |
| Gambar 3.42 | Tampilan Form New Android Application                | . 53 |
| Gambar 3.43 | Tampilan Form Pembuatan Launcher Icon                | . 54 |
| Gambar 3.44 | Tampilan Creating Activity                           | . 54 |
| Gambar 3.45 | Tampilan Layout Awal Aplikasi                        | . 55 |
| Gambar 3.46 | Tampilan Pengaturan Dokumen                          | . 55 |
| Gambar 3.47 | Tampilan Form Splash Screen                          | . 56 |
| Gambar 3.48 | Tampilan Form Menu aplikasi                          | . 56 |
| Gambar 3.49 | Tampilan Form Isi Aplikasi                           | . 57 |
| Gambar 3.50 | Tampilan Komponen Project                            | . 58 |
| Gambar 3.51 | Tampilan Pembuatan Java Class Baru                   | . 58 |
| Gambar 3.52 | Tampilan Pada Folder Res                             | . 59 |
| Gambar 3.53 | Tampilan Menu Android XML File                       | . 59 |
| Gambar 3.54 | Tampilan Pembuatan File XML                          | . 60 |
| Gambar 3.55 | Tampilan Folder Gambar                               | . 60 |
| Gambar 3.56 | Tampilan Folder Drawable-Hdpi                        | . 61 |
| Gambar 3.57 | Tampilan Tab Menu Run                                | . 63 |
| Gambar 3.58 | Tampilan Run Configuration                           | . 63 |
| Gambar 3.59 | Tampilan Tab Menu Target                             | . 64 |
| Gambar 3.60 | Tampilan <i>Run As</i>                               | . 64 |
| Gambar 3.61 | Tampilan Android Device Chooser                      | . 65 |
| Gambar 3.62 | Tampilan Shorcut Aplikasi Toolbox Analog dan Digital | . 65 |
| Gambar 3.63 | Logo Aplikasi                                        | . 66 |
| Gambar 3.64 | Tampilan Splash Screen                               | . 66 |
| Gambar 3.65 | Tampilan Menu Utama Aplikasi                         | . 67 |
| Gambar 3.66 | Tampilan Sub Menu Utama Analog                       | . 67 |
| Gambar 3.67 | Tampilan Sub Menu Utama Digital                      | . 68 |
| Gambar 3.68 | Tampilan Desain Antena Open Dipole                   | . 68 |
| Gambar 3.69 | Tampilan Desain Antena Yagi                          | . 69 |
| Gambar 3.70 | Tampilan Form Impedance Matching                     | . 69 |
| Gambar 3.71 | Tampilan Form Biner To Decimal                       | . 70 |
| Gambar 3.72 | Tampilan Form Decimal To Biner                       | . 70 |
| Gambar 4.1  | Hasil Perhitungan Aplikasi                           | .73  |
| Gambar 4.2  | Hasil Perhitungan Aplikasi                           | .77  |
| Gambar 4.3  | Hasil Perhitungan Aplikasi                           | .75  |
| Gambar 4.4  | Hasil Perhitungan Aplikasi                           | . 79 |
| Gambar 4.5  | Hasil Perhitungan Aplikasi                           | . 80 |
| Gambar 4.6  | Hasil Perhitungan Aplikasi                           | . 81 |
| Gambar 4.7  | Hasil Perhitungan Aplikasi                           | . 82 |

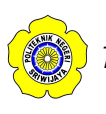

# DAFTAR LAMPIRAN

- 1. Lembar Kesepakatan Bimbingan Laporan Akhir
- 2. Lembar Konsultasi Pembimbing I
- 3. Lembar Konsultasi Pembimbing II
- 4. Surat Rekomendasi Ujian Laporan Akhir
- 5. Lembar Revisi
- 6. Lembar Peminjaman Alat
- 7. Lampiran *listing* program